TO: EPSON 愛用者 FROM: EPSON 客服中心 主題敘述: Epson WorkForce WF-3521/WF-3541 如何取消按鍵的嗶嗶聲

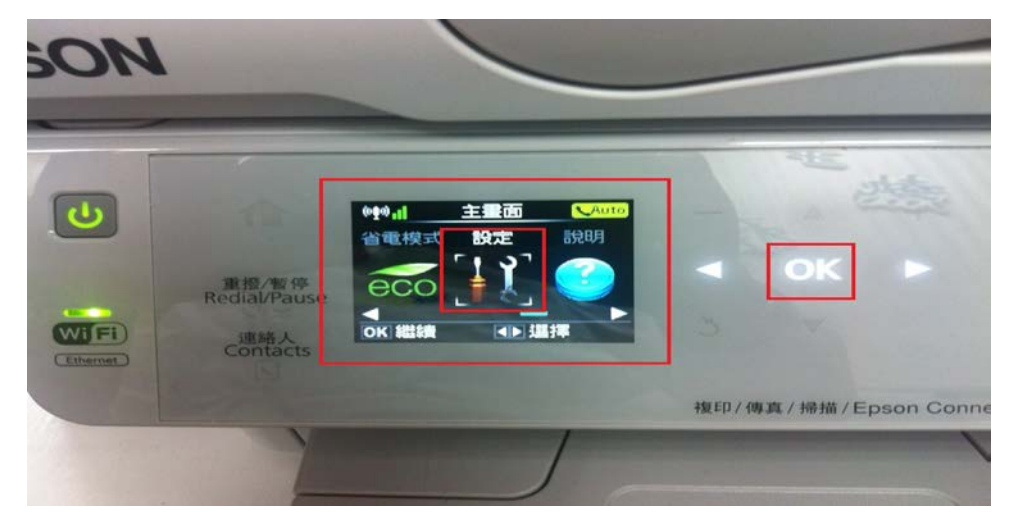

步驟1、面板顯示「主畫面」,按◀或▶鍵,選擇「設定」,按「OK」鍵。

步驟2、進入「設定」,按▲或▼鍵,選擇「印表機設定」,按「OK」鍵。

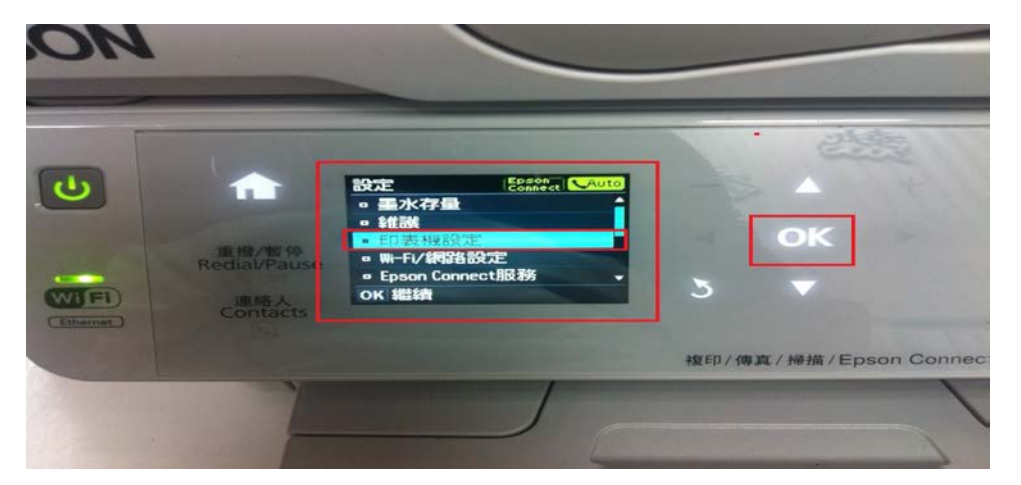

步驟3、進入「印表機設定」,按▲或▼鍵,選擇「音效設定」,按「OK」鍵。

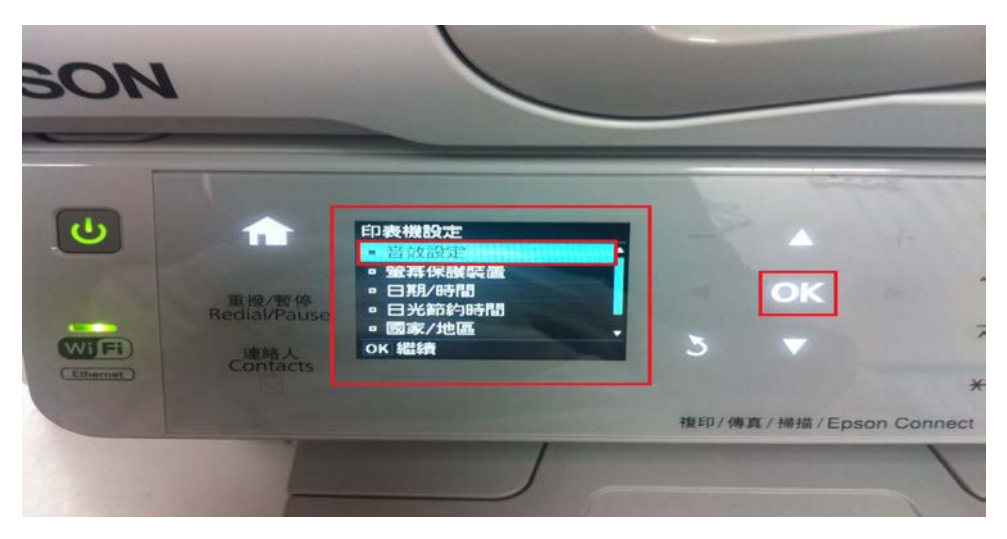

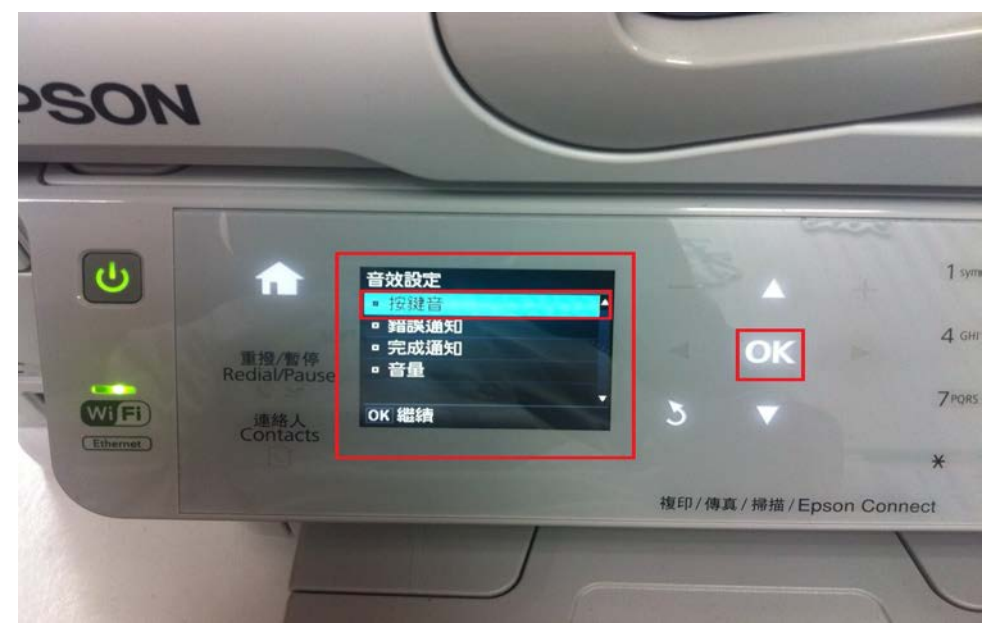

步驟4、進入「音效設定」,按▲或▼鍵,選擇「按鍵音」,按「OK」鍵。

步驟 5、進入「按鍵音」,按▼鍵,選擇「關閉」,按「OK」鍵,即可取消按鍵的 嗶嗶聲。(按「返回」鍵即可回到主畫面內容)

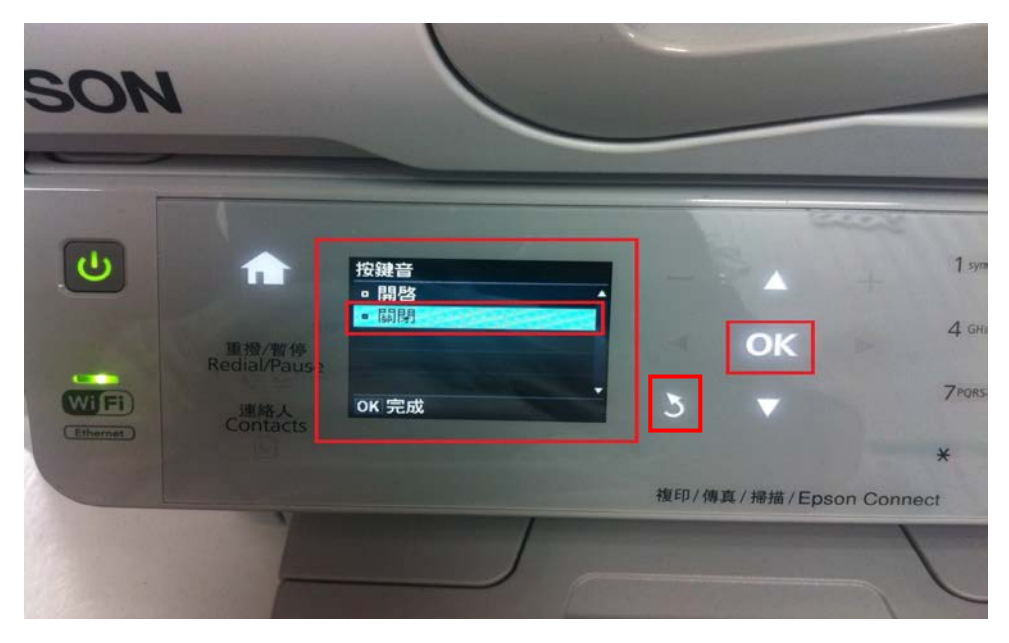